# **Managing User Accounts**

Powerpay Self Service user account management includes the following tasks:

- Unlocking an account
- Disabling /enabling an account
- Resetting the password for an account
- Forcing a password change an account
- Force all users to reset password
- Re-welcoming an employee to Self Service
- Managing usernames and email addresses
- Simulating an employee in Self Service

### **Unlocking an Account**

Use to unlock account option for an enabled employee whose latest failed login attempt has exceeded the threshold set by the payroll.

| Username                                                                                              | * E-mail                     |
|----------------------------------------------------------------------------------------------------|------------------------------|
| Kevin.Gopaul                                                                                          | michelle.schenk@ceridian.com |
| Unlock Self Service Account                                                                           | Disable Self Service Account |
| The user is currently locked. Select 'Unlock Self Service Account' and click Save to unlock the user. |                              |

- **1.** Navigate to the **User Maintenance** page (Company  $\rightarrow$  Self Service  $\rightarrow$  User Maintenance).
- 2. Select the employee with the locked Self Service account from the Employee List.
- 3. In the Self Service Account Maintenance section, select the Unlock Self Service Account checkbox.

#### 4. Save.

The employee can also use the Forgot your password? link on the Powerpay Self Service Login page to request a new, temporary password in place if these steps to unlock the account.

### **Enabling an Account**

Use to enable a disabled employee's access to Self Service. Accounts are disabled after an employee incorrectly answers their personal verification questions three times, or when the account is manually disabled using the **Disable Self Service Account** option.

| Username                                                                                                    | * E-mail                     |
|----------------------------------------------------------------------------------------------------|------------------------------|
| Kevin.Gopaul                                                                                                    | michelle.schenk@ceridian.com |
| Enable Self Service Account     O The user is currently disabled.     Select 'Enable Self Service Account' and click     Save to enable the user. | Send New Password To User    |

- **1.** Navigate to the **User Maintenance** page (Company  $\rightarrow$  Self Service  $\rightarrow$  User Maintenance).
- 2. Select the employee to enable from the Employee List.

- 3. In the Self Service Account Maintenance section, select the Enable Self Service Account checkbox.
- 4. Click Save.

#### **Password Reset**

Use to reset an employee's Self Service account password. After resetting the password:

- The employee's password is reset to a system generated password.
- A reset password email is sent to the employee with a password that expires in 24 hours.
- The account is unlocked and enabled if necessary.
- **1.** Navigate to the **User Maintenance** page (Company  $\rightarrow$  Self Service  $\rightarrow$  User Maintenance).
- 2. Select the employee whose password to reset from the Employee List.
- 3. In the Self Service Account Maintenance section, select the Send new Password To User

#### checkbox.

| Username                                                                                                    | * E-mail                            |
|----------------------------------------------------------------------------------------------------|-------------------------------------|
| Kevin.Gopaul                                                                                                  | michelle.schenk@ceridian.com        |
| Unlock Self Service Account                                                                                   | Disable Self Service Account        |
| ■ The user is currently locked.<br>Select 'Unlock Self Service Account' and click<br>Save to unlock the user. |                                     |
| Send New Password To User                                                                                     | Force Password Change On Next Logon |

#### 4. Save.

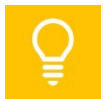

The employee can also use the Forgot your password? link on the Powerpay Self Service Login page to request a new, temporary password in place of these steps to reset their password.

# Force Password Change on Next Logon

Use to force the employee to change their password upon their next logon to the Self Service.

| Username                                                                        | * E-mail                                |
|---------------------------------------------------------------------------------|-----------------------------------------|
| Kevin.Gopaul                                                                    | kevin.gopaul@entourage.ca               |
| Disable Self Service Account                                                    | Force Password Change On Next     Logon |
| Re-Welcome                                                                      |                                         |
| Select 'Re-Welcome' and click Save to<br>email login credentials to the address |                                         |

**1.** Navigate to the **User Maintenance** page (Company  $\rightarrow$  Self Service  $\rightarrow$  User Maintenance).

2. Select the employee for whom to force a password change from the Employee List.

**3.** In the *Self Service Account Maintenance* section, select the **Force Password Change On Next Logon** checkbox.

4. Save.

## Force All Self Service Users to Reset Password

Use to force all Self Service users to reset their Self Service passwords. This option should be used in the event of a security breach.

| Service Options                                                    | Expar                                                          | nd All / Colla | apse Al |
|--------------------------------------------------------------------|----------------------------------------------------------------|----------------|---------|
|                                                                    | Force All Users to Chan                                        | ge Passw       | ord     |
| ature Activation                                                   |                                                                |                |         |
| ☑ Enable Pay Statements and Tax Forms in Self Service <sup>●</sup> |                                                                |                |         |
|                                                                    |                                                                |                |         |
| neral Options                                                      |                                                                |                | Θ       |
| * Auto-Generate Username Format                                    | * Employee Tax Form Delivery Default                           | 0              |         |
| FirstNameLastName (MichaelJohnson)                                 | Electronic Only                                                | $\sim$         |         |
| Allow Unmasking of Personal Information                            | Employment Verification Letter 1                               |                |         |
| ☑ Enforce Employee Deadline for Self Service Changes               | Deadline for Changes on Submit For Processing Day (Central Tim | e)             |         |
|                                                                    | 7:00 AM                                                        | $\sim$         |         |
|                                                                    |                                                                |                |         |

- **1.** Navigate to the **Security Options** page (Company  $\rightarrow$  Self Service  $\rightarrow$  Self Service Options).
- 2. Click the Force All Users to Change Password link.
- **3.** Click **OK** in the pop-up dialog that displays.
- 4. Save.

#### **Re-Welcome Employee**

Use when the employee has never logged into Self Service, and their temporary password has expired. A welcome email is sent to the employee with a link to the Powerpay Self Service application, along with their username and a temporary password.

| Username                                                                                     | * E-mail                               |
|----------------------------------------------------------------------------------------------|----------------------------------------|
| Kevin.Gopaul                                                                                 | kevin.gopaul@entourage.ca              |
| Disable Self Service Account                                                                 | Force Password Change On Next<br>Logon |
| Re-Welcome                                                                                   |                                        |
| Select 'Re-Welcome' and click Save to<br>email login credentials to the address<br>provided. |                                        |

- **1.** Navigate to the **User Maintenance** page (Company  $\rightarrow$  Self Service  $\rightarrow$  User Maintenance).
- 2. Select the employee to re-welcome from the Employee List.
- 3. In the Self Service Account Maintenance section, select the Re-Welcome checkbox.
- 4. Click Save.

## Managing Usernames and Email Addresses

Both Self Service usernames and email addresses can be edited directly on the User Maintenance page.

| Self Service Account Maintenance    |                              |  |  |  |  |  |
|-------------------------------------|------------------------------|--|--|--|--|--|
| * Username                          | * E-mail                     |  |  |  |  |  |
| Kevin.Gopaul                        | michelle.schenk@ceridian.com |  |  |  |  |  |
| Disable Self Service Account        | Send New Password To User    |  |  |  |  |  |
| Force Password Change On Next Logon |                              |  |  |  |  |  |

- **1.** Navigate to the **User Maintenance** page (Company  $\rightarrow$  Self Service  $\rightarrow$  User Maintenance).
- 2. Select the employee whose username or email address needs to be edited from the Employee List.
- **3.** Enter the new username and/or email address.
- 4. Click Save.

### Simulate an Employee in Self Service

Use to mimic an employee with a Self Service account, including viewing information for the simulated employee.

| Username                                                                                     | * E-mail                               |  |  |  |
|----------------------------------------------------------------------------------------------|----------------------------------------|--|--|--|
| Kevin.Gopaul                                                                                 | kevin.gopaul@entourage.ca              |  |  |  |
| Disable Self Service Account                                                                 | Force Password Change On Next<br>Logon |  |  |  |
| Re-Welcome                                                                                   |                                        |  |  |  |
| Select 'Re-Welcome' and click Save to<br>email login credentials to the address<br>provided. |                                        |  |  |  |

- **1.** Navigate to the **User Maintenance** page (Company  $\rightarrow$  Self Service  $\rightarrow$  User Maintenance).
- 2. Select the employee to simulate from the Employee List.
- 3. Click Simulate.

# **Manage Self Service User Accounts**

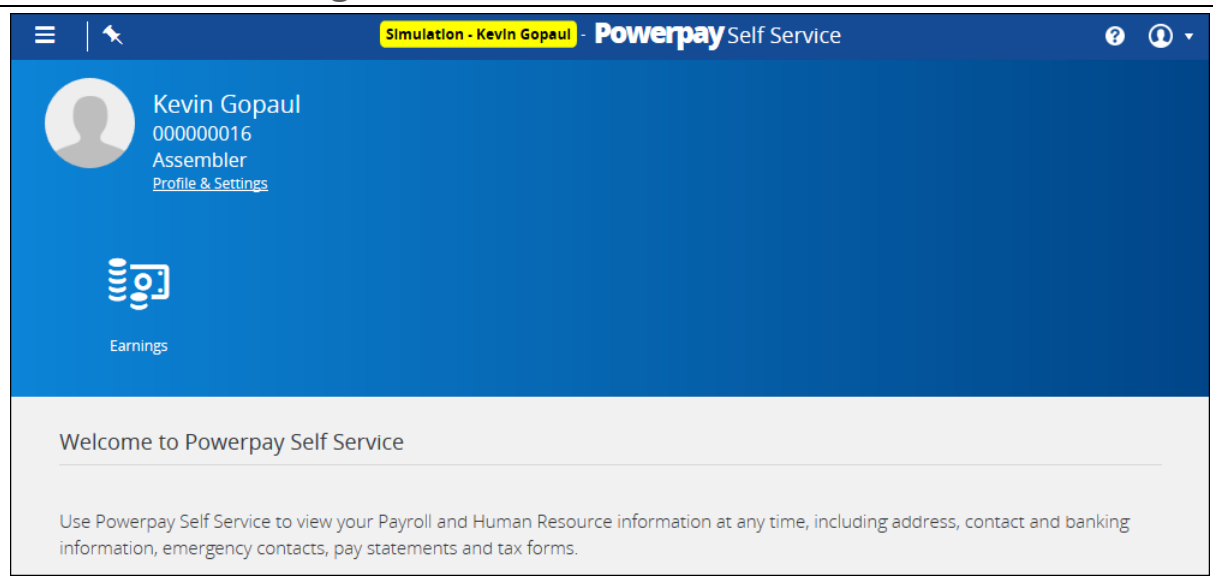

Self Service opens automatically to the simulated employee's account.

All information is view only.

### **Security Event Log**

Use the Security Event Log to view security event data from the past 30, 60 or 90 days for a selected employee.

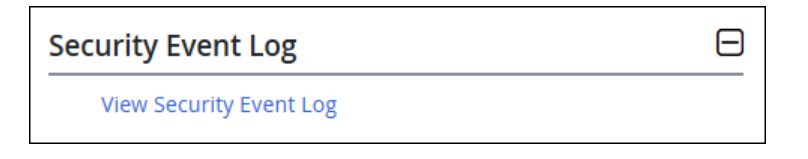

- **1.** Navigate to the **User Maintenance** page (Company  $\rightarrow$  Self Service  $\rightarrow$  User Maintenance).
- 2. Select the employee whose event log to view from the Employee List.

#### 3. Click View Security Event Log.

The log displays the events sorted by the most recent.

| curity Even              | t Log                  |                    |              |                                      |          |
|--------------------------|------------------------|--------------------|--------------|--------------------------------------|----------|
| View Security            | Events from Last       | 2                  |              |                                      |          |
| 30 days                  |                        | ~                  |              |                                      |          |
| Log Date                 | Changed by<br>Username | Target<br>Username | IP Address   | Log Info                             | Platform |
| Jul 22, 2019<br>11:15 AM | Kevin.Gopaul           | Kevin.Gopaul       | 208.81.146.1 | Security<br>Questions<br>Initialized | Browser  |
| Jul 22, 2019<br>11:14 AM | Kevin.Gopaul           | Kevin.Gopaul       | 208.81.146.1 | Login - Successful                   | Browser  |
| Jul 22, 2019<br>11:14 AM | Kevin.Gopaul           | Kevin.Gopaul       | 208.81.146.1 | Reset Password<br>Changed            | Browser  |

## **View Self Service User Accounts Report**

Use the **Self Service User Account Reports** to view all employee accounts on the payroll and track usage of the Self Service module. The report includes a list of all employees with Self Service accounts in the payroll, both active and inactive.

| Self Service User Accounts Report |               |        |              |                              |                   |              |                    |                   |                 |                       |
|-----------------------------------|---------------|--------|--------------|------------------------------|-------------------|--------------|--------------------|-------------------|-----------------|-----------------------|
| Last<br>Name                      | First<br>Name | Number | Username     | E-mail                       | Pay<br>Statements | Tax<br>Forms | Employee<br>Status | Account<br>Status | Date<br>Created | Last<br>Login<br>Date |
| Doe                               | Jane          | 20     | JaneDoe123   | jane.doe@entourage.ca        | Electronic        | Electronic   | Active             | Active            | Jul-22-<br>2019 |                       |
| GoPaul                            | Kevin         | 19     | Kevin.Gopaul | michelle.schenk@ceridian.com | Electronic        | Electronic   | Active             | Active            | Jul-22-<br>2019 | Jul-22-<br>2019       |
|                                   |               |        |              | PDF                          | Spreadsheet       |              |                    |                   |                 |                       |

- **1.** Navigate to the **User Accounts** page (Reports  $\rightarrow$  Self Service Reports  $\rightarrow$  User Accounts).
- 2. Click the **PDF** or **Spreadsheet** button to export the report.